USMLE EASY- GETTING STARTED HOW TO CREATE ACCOUNT AND LOGIN

### Start at the Library Website, registration link

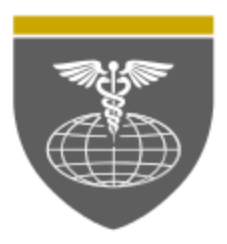

### SAINT JAMES SCHOOL OF MEDICINE

ANGUILLA BONAIRE ST. VINCENT

AccessMedicine

Registration USMLE-Easy site

USMLE Easy - Login

**Textbook Information** 

Medical Apps

Medical EBooks

**Online Book Catalog** 

Medical Journals

Faculty Links

Enter Username and password, for the Library, if you have any problems, you can make a support ticket: http://anguilla.sjsm.org/resources/support/

| JBRARY                                                                                                    | HE MERCEN | SAIN<br>SCH |  |
|----------------------------------------------------------------------------------------------------|-----------|-------------|--|
| For students, the username is your first name, if your first name has two parts, only use the first part.<br>The password is your student ID, please contact our office (847-375-0543), if you don't know your ID. |           |             |  |

| Username: |  |
|-----------|--|
| Password: |  |
| Login     |  |

Note: Login to Library is not the same as login to USMLE-Easy.

Now you can make an account by filling in the boxes. Make sure to use the correct name that you registered in our school records. Under "select a course" pick Step1 or Step2 Make sure to use the school email, if you have one.

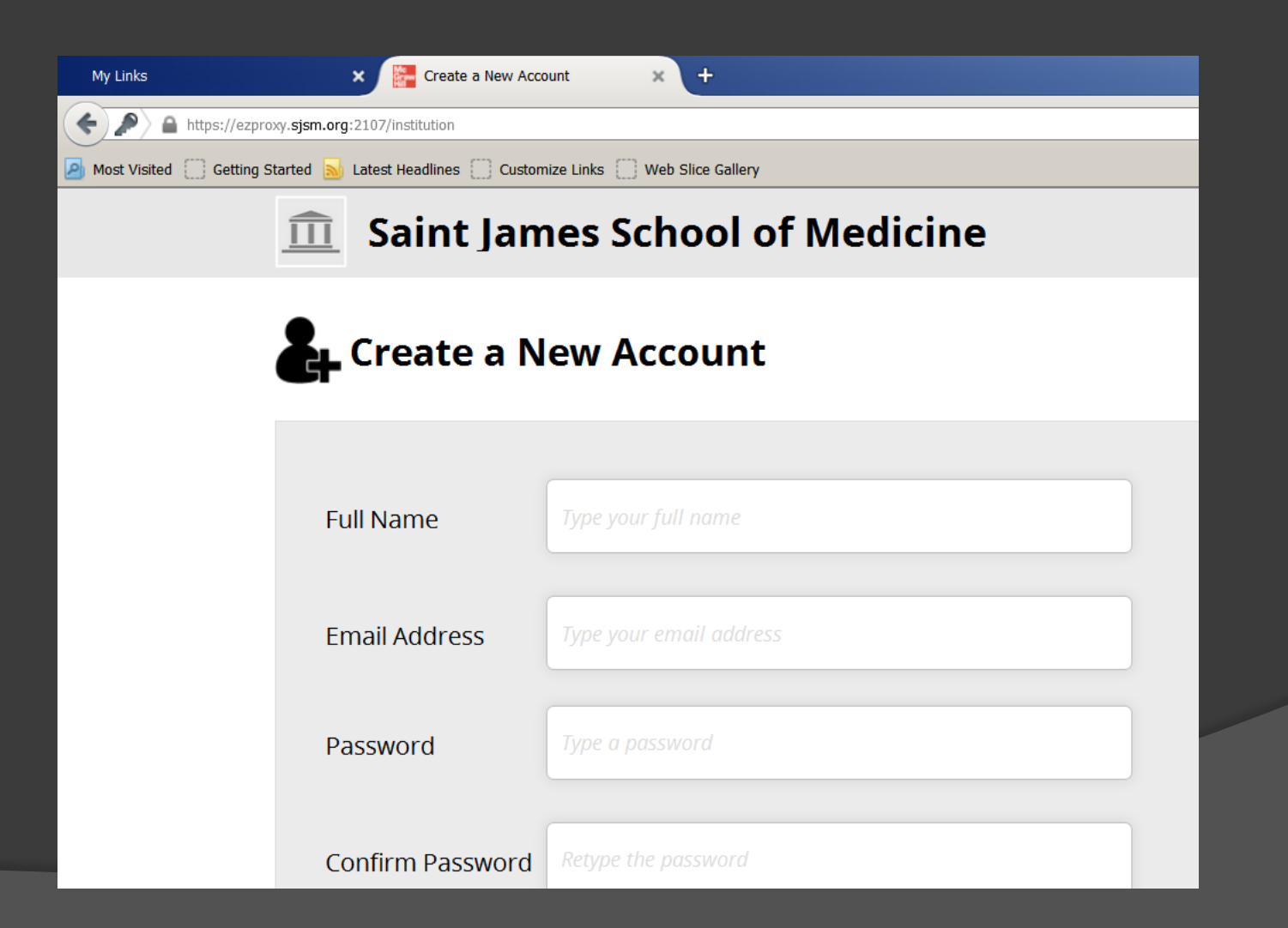

# Now, when you start at the Library page, you can login to USMLE Easy.

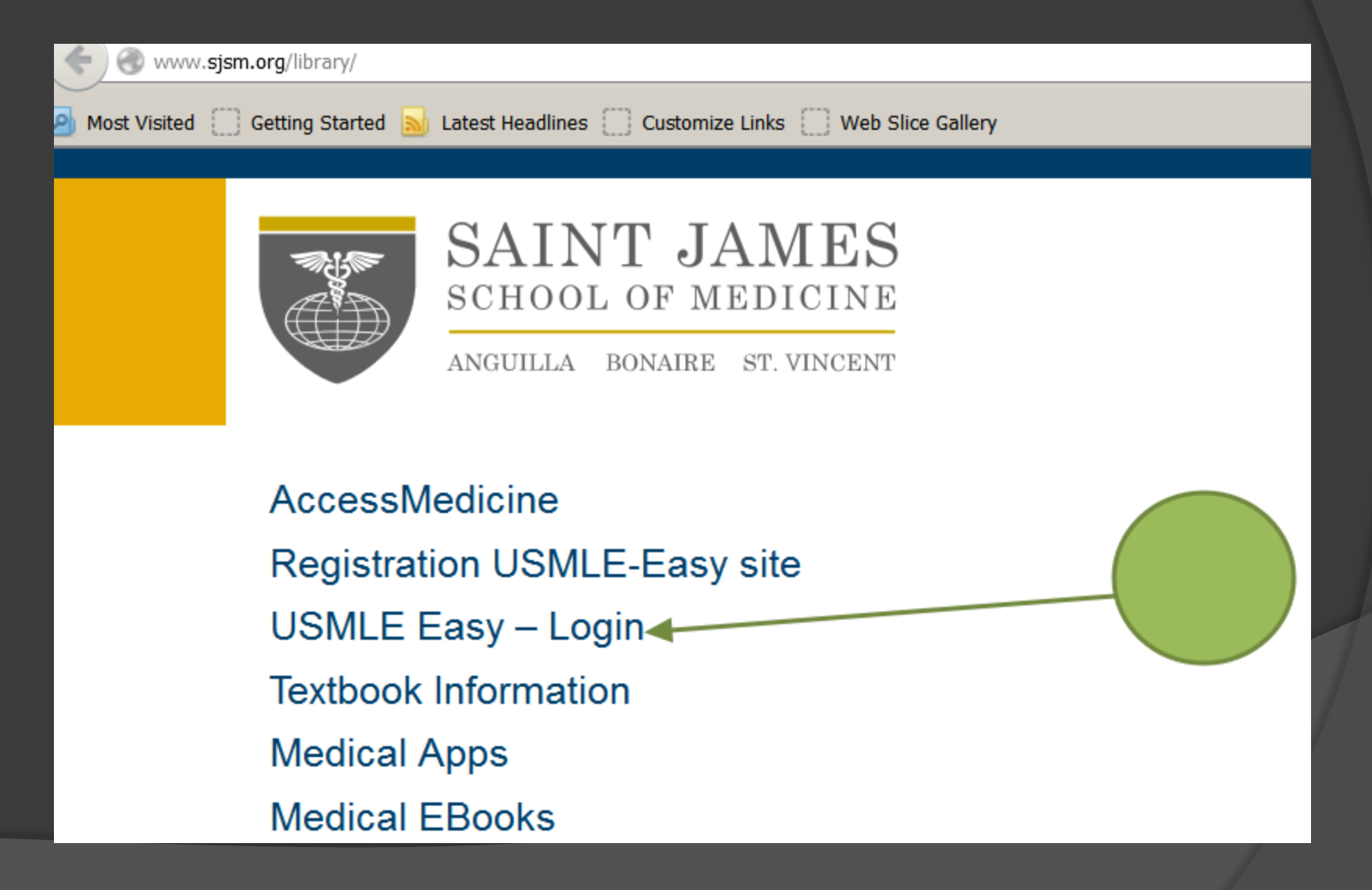

#### Login is at the top right corner.

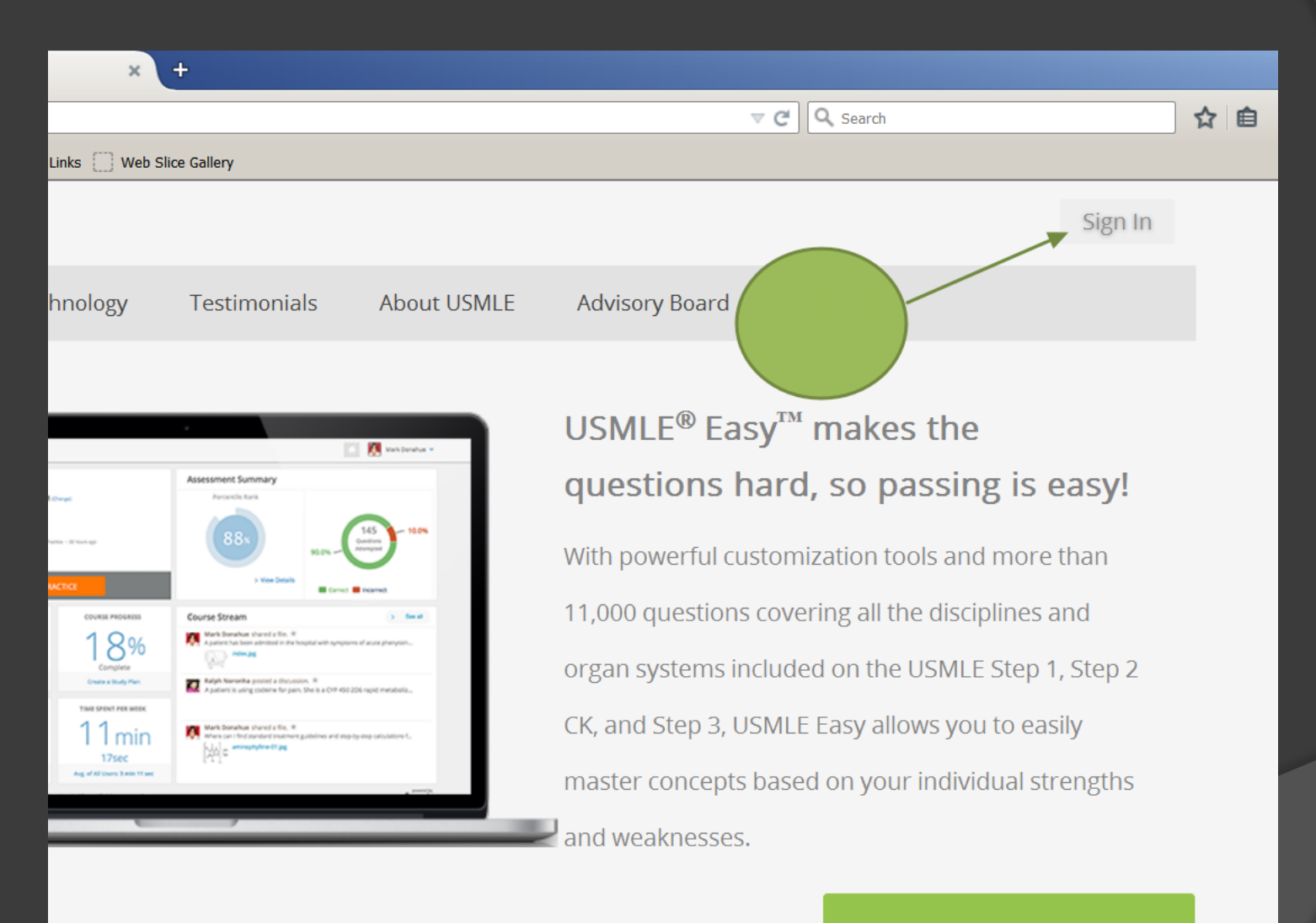

#### Subscribe Now

## You will start at the Dashboard

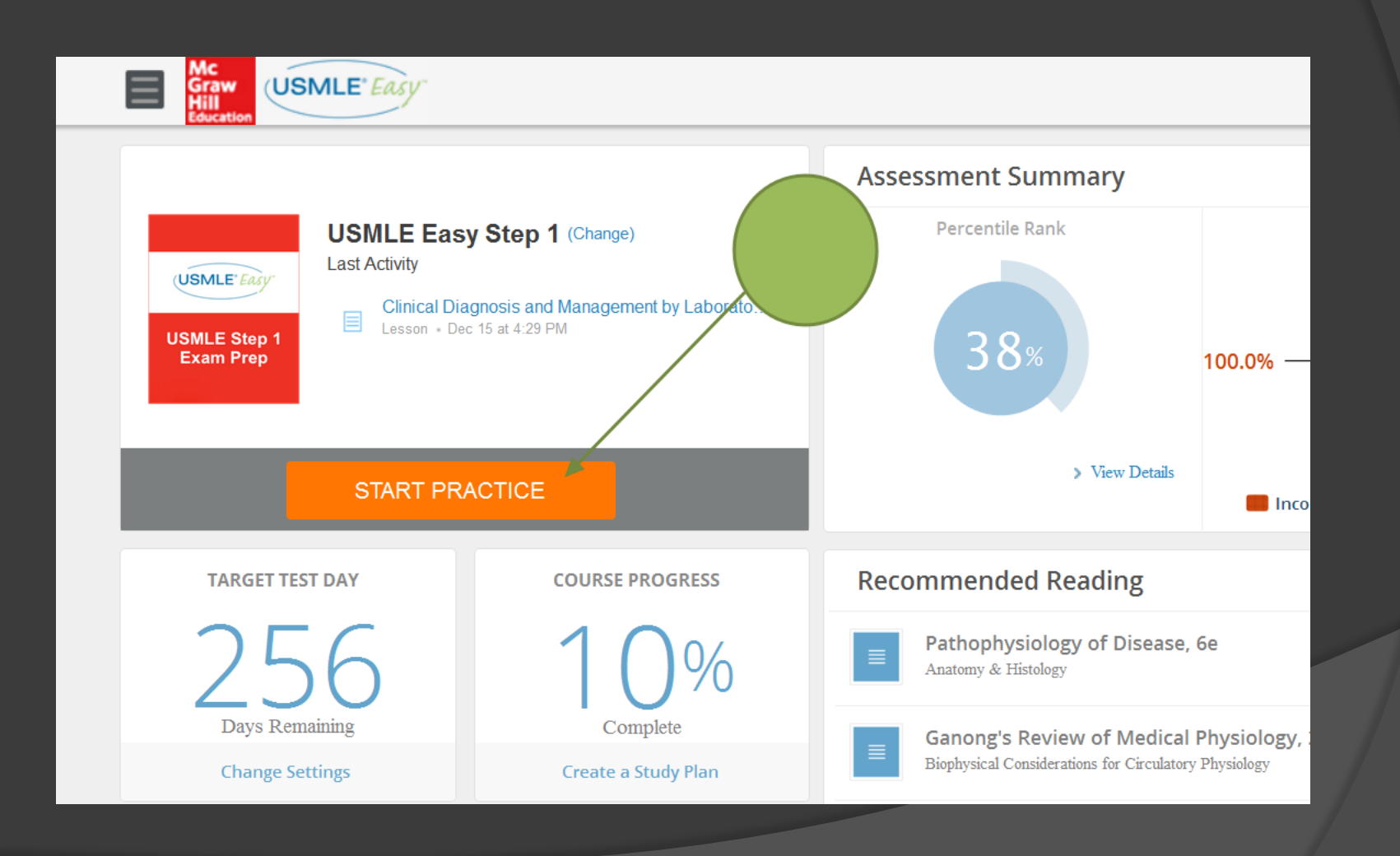

## Start by "create your own quiz", after working on enough questions, you can try the Adaptive quiz.

| Start Practice                                                                              |                                                                                                    |                      |  |  |  |  |
|---------------------------------------------------------------------------------------------|----------------------------------------------------------------------------------------------------|----------------------|--|--|--|--|
| Adaptive Pra                                                                                | Or Or                                                                                                    | Create your own Quiz |  |  |  |  |
| Create your own quiz by sele                                                                | cting question types and learning objectives:                                                                                                    |                      |  |  |  |  |
| 1. Choose Your Quiz Mode:                                                                   | <ul> <li>Practice</li> <li>Practice mode reveals the correct answer with an explanation after each question is answered.</li> <li>Simulation</li> </ul> |                      |  |  |  |  |
| 2. Choose Your Question Types:                                                              | Unanswered                                                                                                    |                      |  |  |  |  |
| 3. Pick Your Difficulty Level: 🖌 All 🖌 Easy 🖌 Medium 🖌 Hard                                 |                                                                                                    |                      |  |  |  |  |
| 4. Specify Learning Objectives: <ul> <li>All</li> <li>Select Learning Objectives</li> </ul> |                                                                                                    |                      |  |  |  |  |
|                                                                                             | Total <b>25</b> selected                                                                                                    |                      |  |  |  |  |
| Disciplines Organ Syst                                                                      |                                                                                                    |                      |  |  |  |  |
| 1.1 Behavioral Sciences                                                                     |                                                                                                    |                      |  |  |  |  |

## The top left menu, gives more options, for example a full length step practice.

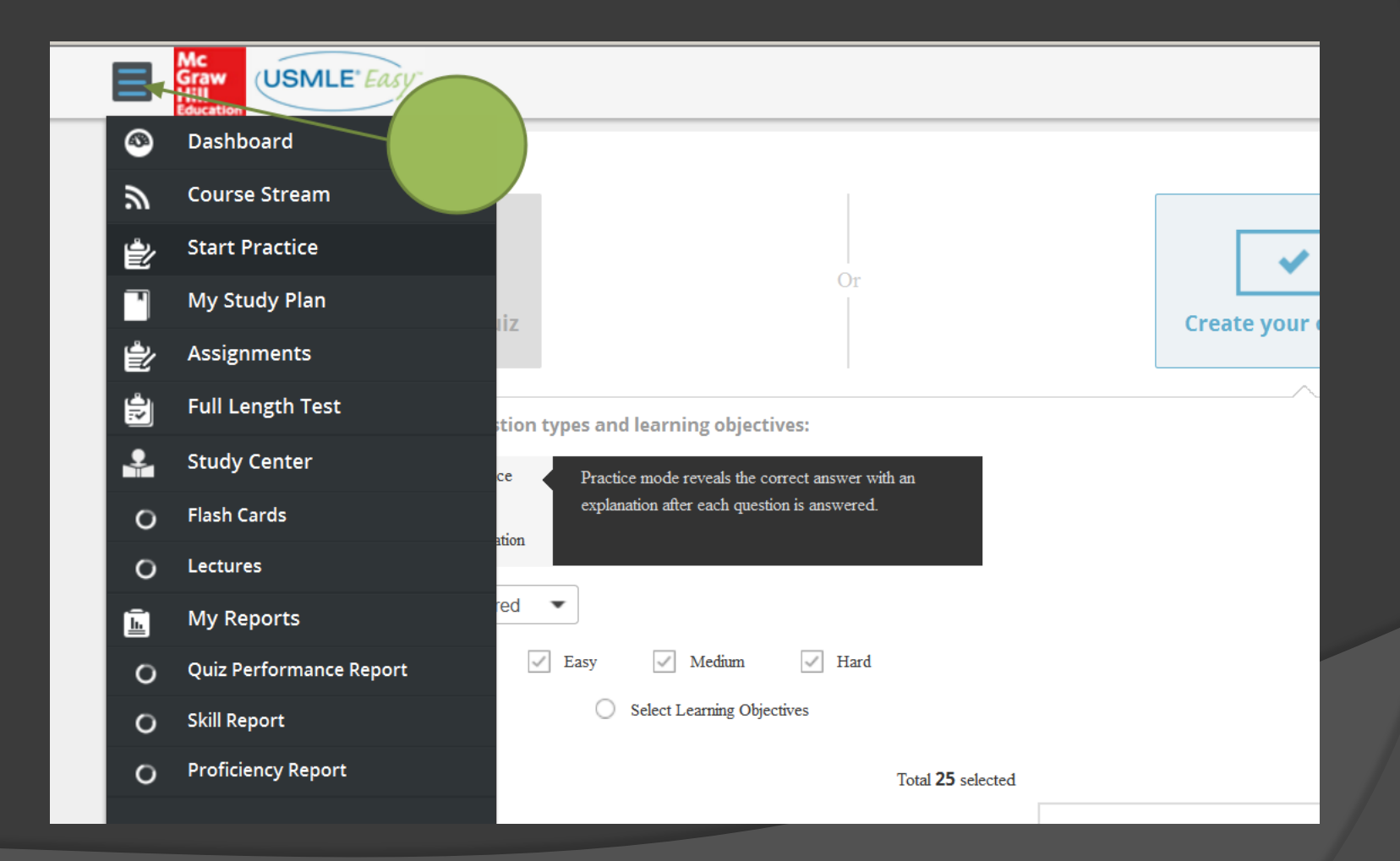

#### The course stream, allows you to post messages.

|   | Mc<br>Graw<br>Hill<br>Education |                                                     |
|---|---------------------------------|-----------------------------------------------------|
| ۲ | Dashboard                       |                                                     |
| ۳ | Course Stream ┥                 |                                                     |
| È | Start Practice                  |                                                     |
|   | My Study Plan                   | Or                                                  |
| Ê | Assignments                     |                                                     |
| 1 | Full Length Test                | tion types and learning objectives:                 |
| 2 | Study Center                    | ce Practice mode reveals the correct answer with an |
| ο | Flash Cards                     | explanation after each question is answered.        |
| 0 | Lectures                        |                                                     |
| Ē | My Reports                      | red 💌                                               |
| 0 | Quiz Performance Report         | 🖌 Easy 🖌 Medium 🖌 Hard                              |
| _ |                                 | Select Learning Objectives                          |

Any more specific questions or ideas, contact us: Oscar@mail.sjsm.org